## APN が「jplat.net」の方

# 【WiFiルーターFS020W APN設定方法】 (スマートフォン、タブレット版)

@ 93%

A ? (1)

€ ? (1)

l 🕈 🕕

A ? (1)

パスワードを求められた場合は、 ①で確認したパスワードを入力

★ 最初にWi-Fiルーターに付属している取扱説明書等を参考の上、SIMカードの入れ替えをおこなってください。 ※iPhone(iOS9.1)での例となります。ご利用OSにより表示内容は変わりますが、基本的な流れは同じです。

 ルーターの真ん中のボタンを押下 して【SSID】【パスワード】を確 認します。  ②設定を行うデバイスにてFS020W を接続します。

12:00 PM

Wi-Fi

....

< 設定

Wi-Fi

10000000000

ネットワークを選択... 5

00000000000

1.5.5 2. . . .

その他..

接続を

FS020W\_

③枠内の位置にルーターのSSIDが 表示されたら、接続は完了です。

12:02 PM

Wi-Fi

....

く設定

Wi-Fi

ES020W

0.000 00000000

0000000000

ネットワークを選択... デ

その他..

接続を確認

@ **1** 92%

A ? ()

€ ? ()

l 🕈 🚺

 ④ご利用デバイスのインターネット ブラウザで【192.168.0.1】に 接続します。

jplat.net

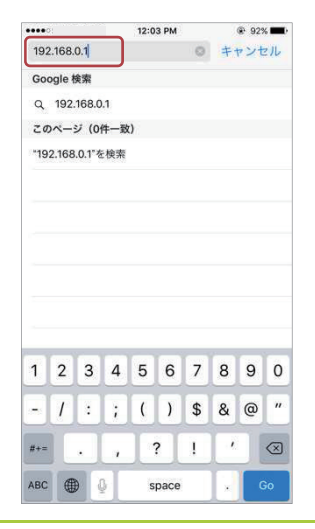

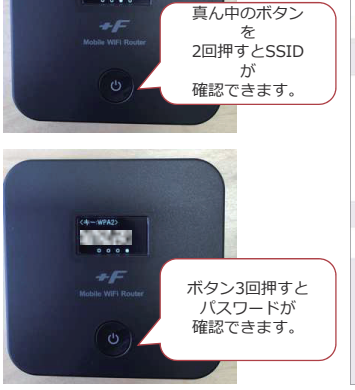

⑤設定画面に接続されました。
 パスワード欄に【admin】と
 入力し、【ログインボタン】を
 押下してください。
 192.168.0.1 0

 ⑥【かんたん設定】を押下します。

してください。

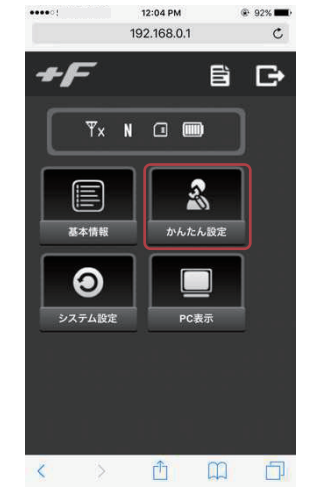

⑦以下の情報を参照の上、必要項目 に入力(選択)し、【次へ】を押 下してください。

接続したことのあるネットワークに自動的に接続します。接続した ことのあるネットワークが見つからない場合は、確認メッセージを 表示してから新しいネットワークに接続します。

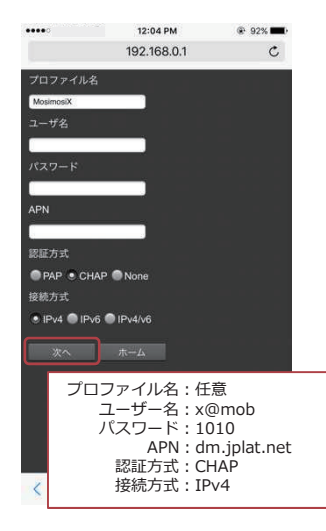

⑧特に変更する必要はありませんの で【次へ】を押下します。

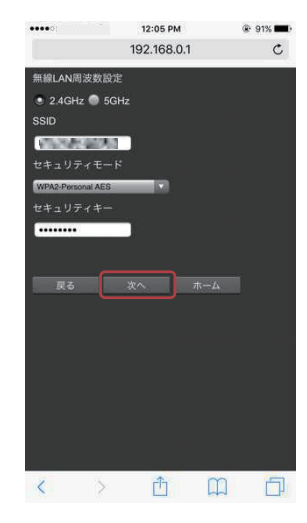

⑨パスワードを3箇所に入力します。
 特に変更する必要が無ければ、
 全て【admin】と入力し、

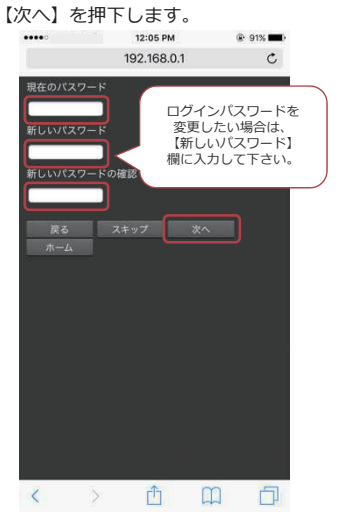

⑩登録内容をご確認ください。 間違いが無ければ【完了】を 押下します。

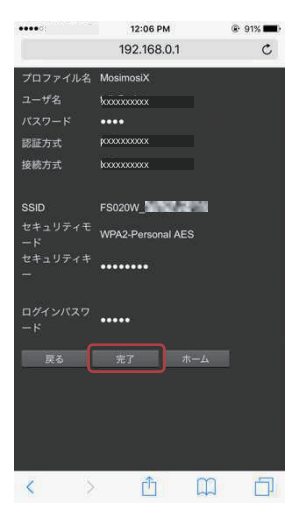

⑪ルーターの設定画完了するまで、 暫くそのままお待ち下さい。

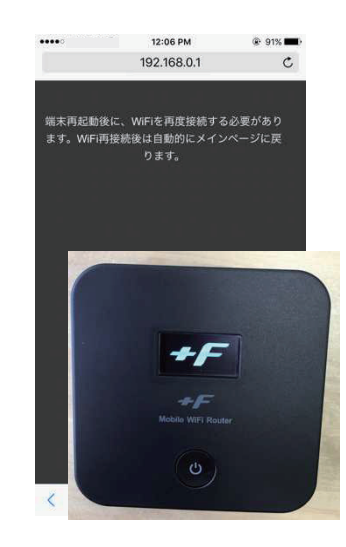

ルーターの再起動が完了したら、 接続したデバイスでインターネット に繋いで繋がるかをご確認ください。 以上で設定は完了です。 おつかれさまでした!

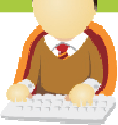

# 【WiFiルーターFS020W APN設定方法】 (スマートフォン、タブレット版)

★ 最初にWi-Fiルーターに付属している取扱説明書等を参考の上、SIMカードの入れ替えをおこなってください。 ※iPhone(iOS9.1)での例となります。ご利用OSにより表示内容は変わりますが、基本的な流れは同じです。

- ルーターの真ん中のボタンを押下 して【SSID】【パスワード】を確 認します。
- ②設定を行うデバイスにてFS020W を接続します。

③枠内の位置にルーターのSSIDが 表示されたら、接続は完了です。

4 92%

**a** ≈ (j)

€ (ì) ?

a 🗢 🚺

④ご利用デバイスのインターネット ブラウザで【192.168.0.1】に 接続します。

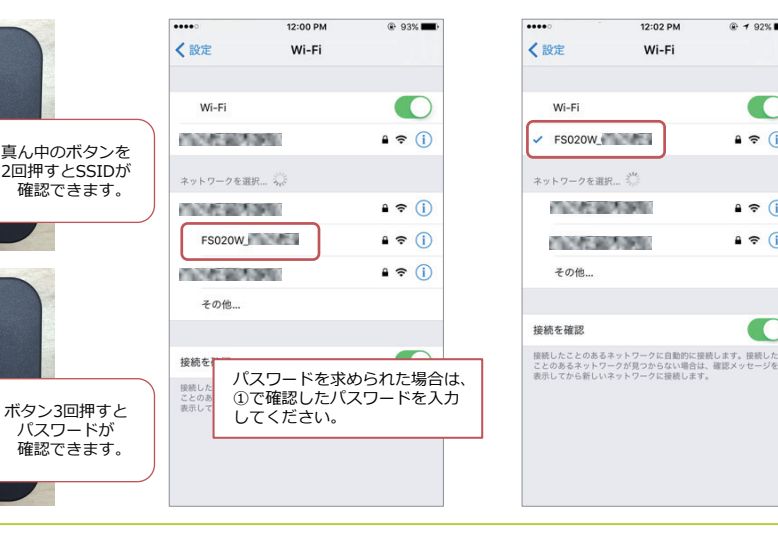

|     | 2      |           |          | 12:03 PM |       |          |   | · 92%    |           |  |
|-----|--------|-----------|----------|----------|-------|----------|---|----------|-----------|--|
| 192 | 2.168. | 0.1       |          |          |       | 0        | + | ャンセ      | z IL      |  |
| Go  | ogle ł | <b>炙索</b> |          |          |       |          |   |          |           |  |
| Q   | 192.   | 168.0     | .1       |          |       |          |   |          |           |  |
| 20  | 0~     | ジ (0)     | 件一致      | ()       |       |          |   |          |           |  |
| "19 | 2.168  | .0.1° a   | 検索       |          |       |          |   |          |           |  |
|     |        |           |          |          |       |          |   |          |           |  |
|     |        |           |          |          |       |          |   |          |           |  |
|     |        |           |          |          |       |          |   |          |           |  |
|     |        |           |          |          |       |          |   |          |           |  |
|     |        |           |          |          |       |          |   |          |           |  |
|     |        |           |          |          |       |          |   |          |           |  |
|     |        |           |          |          |       |          |   |          |           |  |
|     |        |           |          |          |       |          |   |          |           |  |
|     |        |           |          |          |       |          |   |          |           |  |
| 1   | 2      | 3         | 4        | 5        | 6     | 7        | 8 | 9        | 0         |  |
| -   | -      | -         | -        | -        | -     | <u> </u> | - | <u> </u> | -         |  |
| -   | 1      | :         | ;        | (        | )     | \$       | & | @        | "         |  |
| _   | -      | 4         | <u> </u> | ÷        | 4     | -        | - |          | -         |  |
| #+= |        | •         | ,        | 1        | ?     | 1        |   |          | $\otimes$ |  |
| ARC | BC A A |           |          |          | snace |          |   | 60       |           |  |
| 200 | CE CE  | 9         | 2        | 5        | opuee |          |   |          |           |  |

#### ⑤設定画面に接続されました。 パスワード欄に【admin】と 入力し、【ログインボタン】を 押下してください。

13

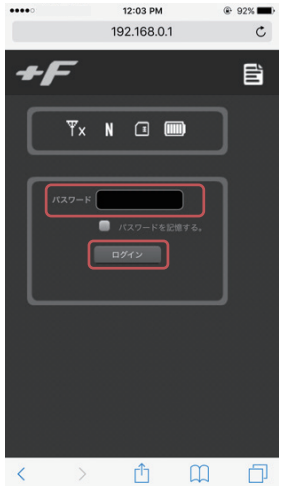

⑥【かんたん設定】を押下します。

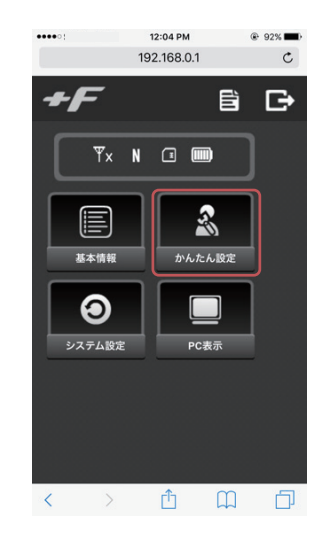

⑦以下の情報を参照の上、必要項目 に入力(選択)し、【次へ】を押 下してください。

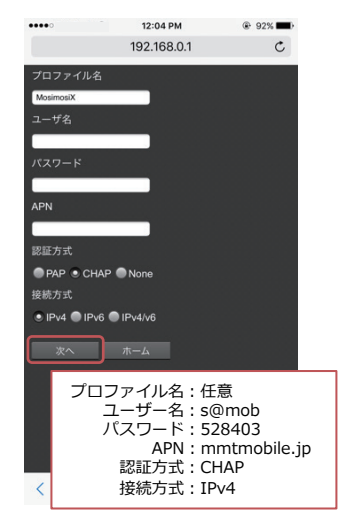

⑧特に変更する必要はありませんの で【次へ】を押下します。

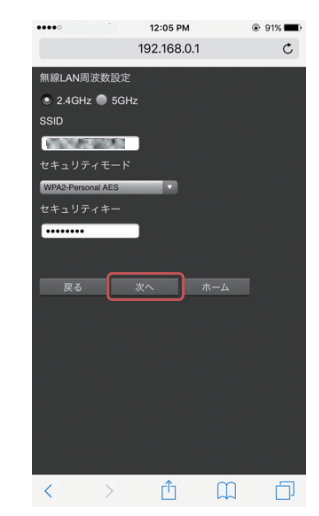

9パスワードを3箇所に入力します。 特に変更する必要が無ければ、 全て【admin】と入力し、 【次へ】を押下します。 12:05 PM .... 91%

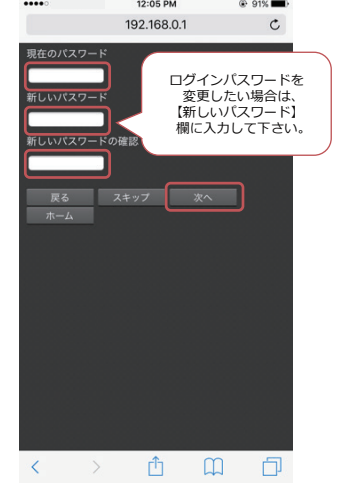

 
 ①登録内容をご確認ください。
 間違いが無ければ【完了】を 押下します。

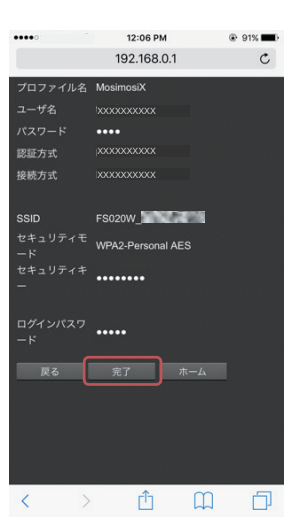

 ルーターの設定画完了するまで、 暫くそのままお待ち下さい。

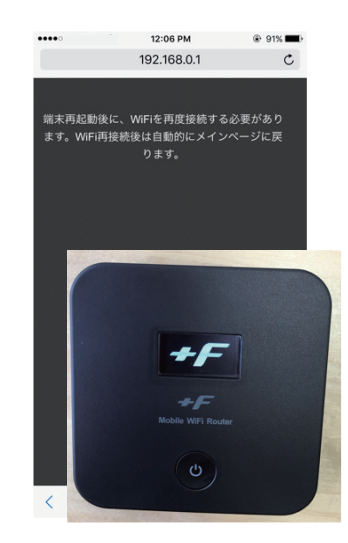

ルーターの再起動が完了したら、 接続したデバイスでインターネット に繋いで繋がるかをご確認ください。

以上で設定は完了です。 おつかれさまでした!

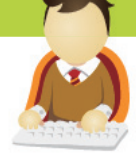

## APN が「mmtmobile.jp」(SMS 有)の方

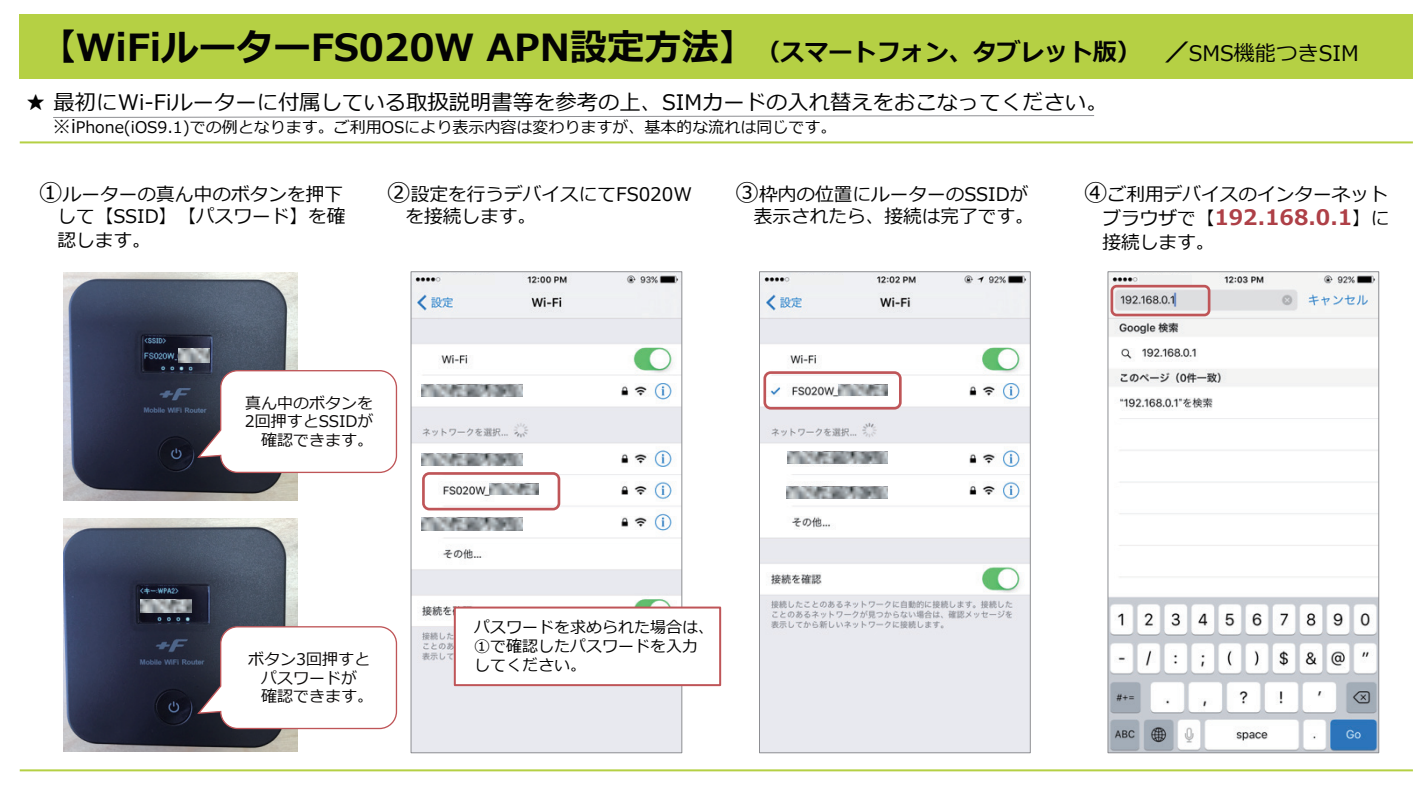

#### ⑤設定画面に接続されました。 パスワード欄に【admin】と 入力し、【ログインボタン】を

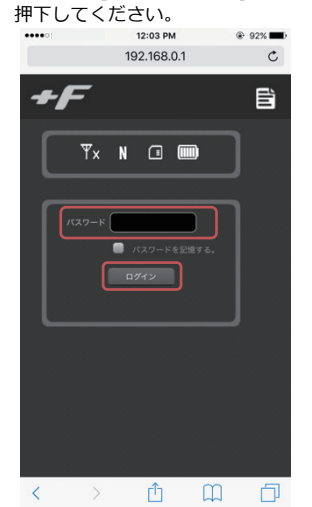

⑥【かんたん設定】を押下します。

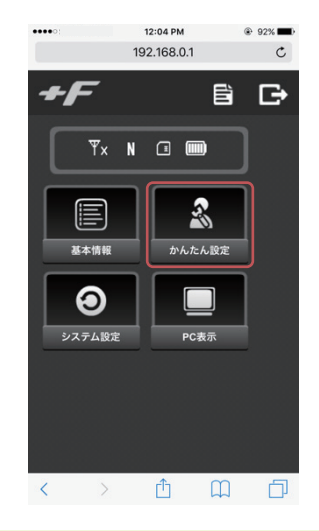

- ⑦以下の情報を参照の上、必要項目 に入力(選択)し、【次へ】を押 下してください。
- ⑧特に変更する必要はありませんの で【次へ】を押下します。

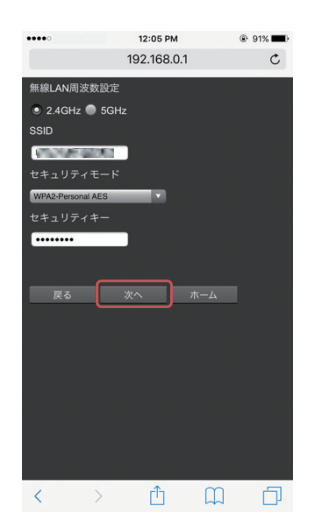

⑨パスワードを3箇所に入力します。
 特に変更する必要が無ければ、
 全て【admin】と入力し、

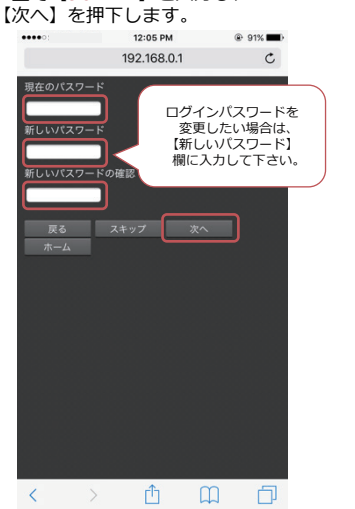

⑩登録内容をご確認ください。 間違いが無ければ【完了】を 押下します。

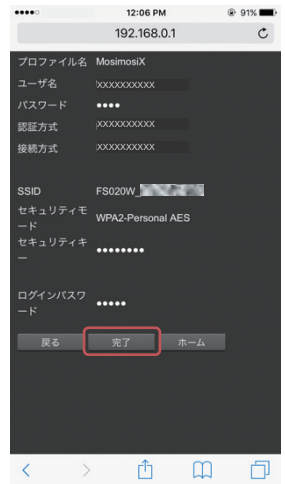

 ルーターの設定画完了するまで、 暫くそのままお待ち下さい。

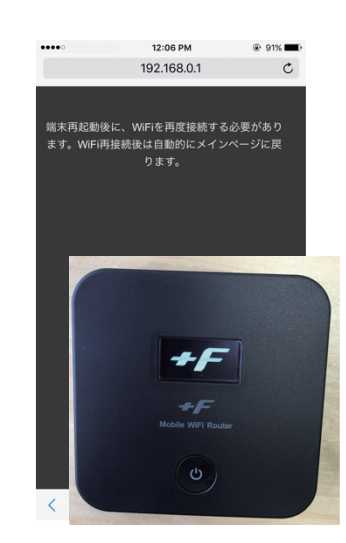

ルーターの再起動が完了したら、 接続したデバイスでインターネット に繋いで繋がるかをご確認ください。 以上で設定は完了です。 おつかれさまでした!

### APN が「vdm.ip」(音声 SIM)の方

#### 【WiFiJレーターFS020W APN設定方法】 (スマートフォン、タブレット版) /音声機能つきSIM

....

く 設定

Wi-Fi

FS020W FS020W

0.000000000

0.0082395

ネットワークを選択... ジ

その他..

接続を確認

93%

A = ()

€ ? (i)

a 🗢 🚺

€ ? (i)

パスワードを求められた場合は、

①で確認したパスワードを入力

★ 最初にWi-Fiルーターに付属している取扱説明書等を参考の上、SIMカードの入れ替えをおこなってください。 ※iPhone(iOS9.1)での例となります。ご利用OSにより表示内容は変わりますが、基本的な流れは同じです。

 ルーターの真ん中のボタンを押下 して【SSID】【パスワード】を確 認します。

②設定を行うデバイスにてFS020W を接続します。

12:00 PM

Wi-Fi

....

③枠内の位置にルーターのSSIDが 表示されたら、接続は完了です。

12:02 PM

Wi-Fi

@ 1 92%

€ ? (i)

€ ? (i)

**≜** ≈ (j)

④ご利用デバイスのインターネット ブラウザで【**192.168.0.1**】に 接続します。

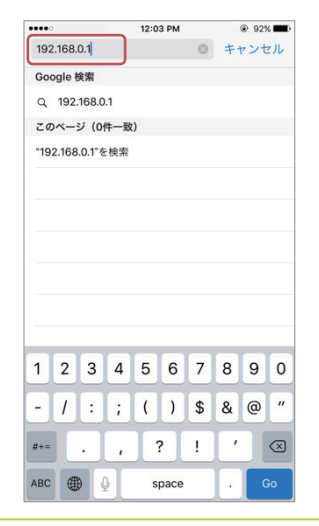

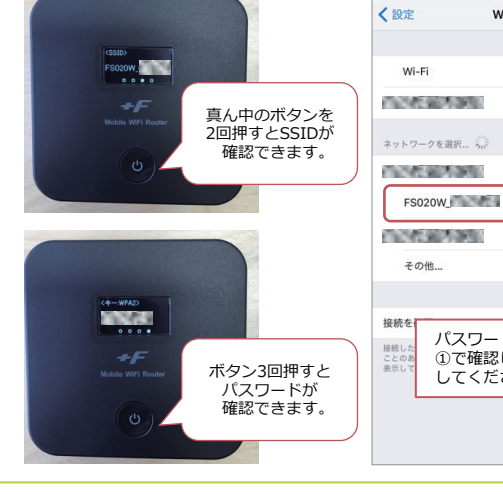

| ⑤設定画面に接続されました。           |
|--------------------------|
| パスワード欄に【 <b>admin</b> 】と |
| 入力し、 【ログインボタン】を          |

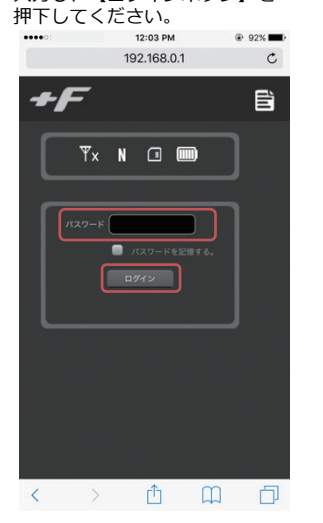

⑥【かんたん設定】を押下します。

してください。

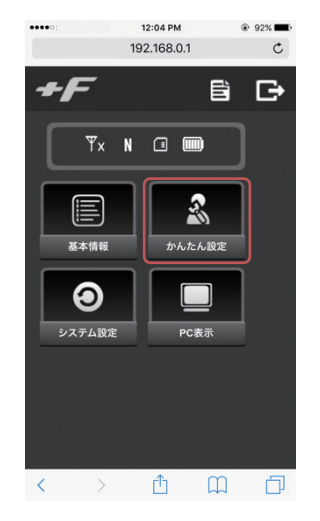

⑦以下の情報を参照の上、必要項目 に入力(選択)し、【次へ】を押 下してください。

接続したことのあるネットワークに自動的に接続します。接続した ことのあるネットワークが見つからない場合は、確認メッセージを 表示してから新しいネットワークに接続します。

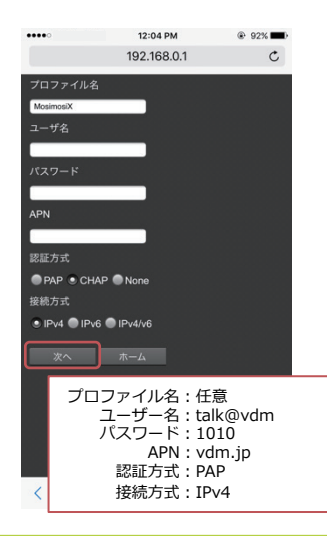

⑧特に変更する必要はありませんの で【次へ】を押下します。

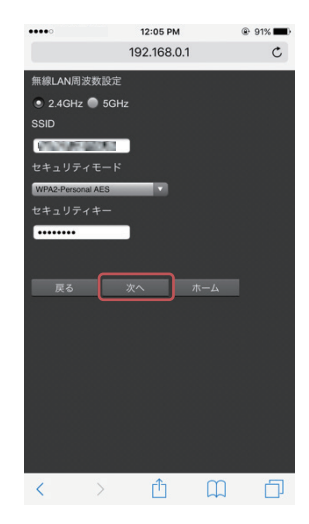

9パスワードを3箇所に入力します。 特に変更する必要が無ければ、 全て【admin】と入力し、

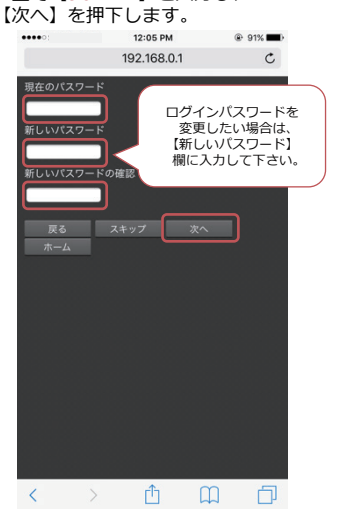

10登録内容をご確認ください。 間違いが無ければ【完了】を 押下します。

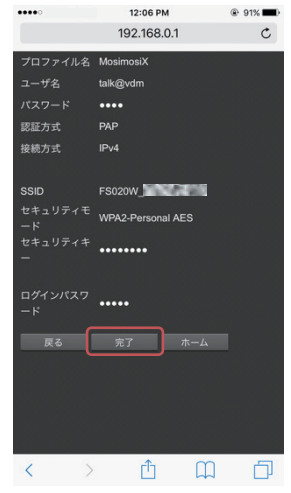

11ルーターの設定画完了するまで、 暫くそのままお待ち下さい。

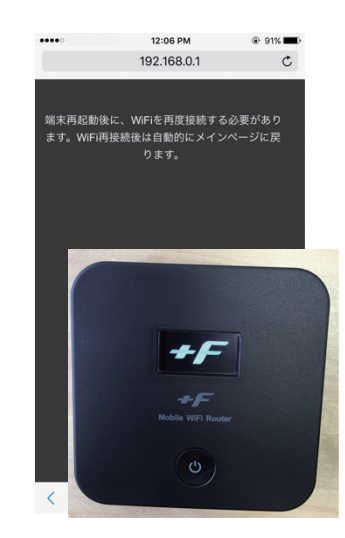

-ターの再起動が完了したら、 接続したデバイスでインターネット に繋いで繋がるかをご確認ください。 以上で設定は完了です。 おつかれさまでした!